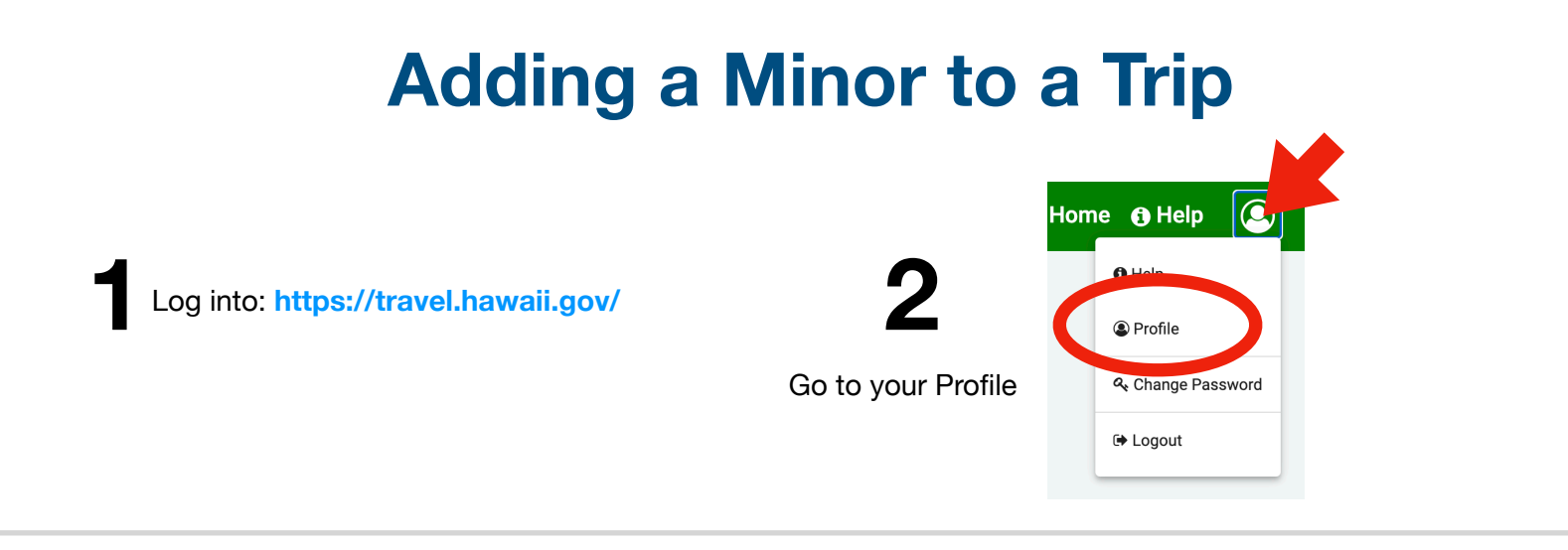

## Part 1: Add Minors to your Profile

At the Bottom of your profile (About You) section, click on **Travel Party Members** 

| - | Traveler Home Address                                 | ~ |
|---|-------------------------------------------------------|---|
|   | Travel Party Members<br>Must be under 18 years of age | ~ |
|   | Submit                                                |   |
|   |                                                       |   |

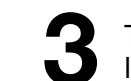

This will reveal the **+ Travel Party Member** link, click on it.

## Travel Party Members Must be under 18 years of age + Travel Party Member Previous Section

Fill out the form and add as many minors as needed by clicking on the **Add new travel member** at the bottom.

| Travel Party Member |   |
|---------------------|---|
| Name                | ^ |
| First Name *        |   |
| Middle Name         |   |
| _ast Name *         |   |
| Gender              | • |
| Relationship *      | • |
| Date of Birth *     | Ē |
| Race/Ethnicity      | • |
| Resident/visitor *  |   |
|                     |   |

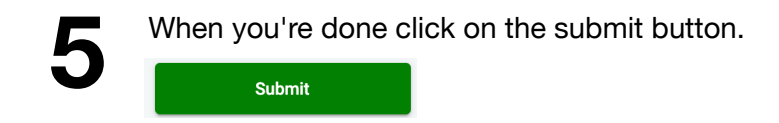

### Sequence:

You must add minors in this sequence:

- 1) First add them to your profile, and submit.
- 2) Add them to your Trip(s).

Merely having minors in your profile does not mean that they are flying with you on any given trip. They must be added to the trip which will be shown in the next part of this document.

#### NOTE:

If you created a trip first, then added minors to the profile afterwards, they may not appear in your trip. You may have to delete the trip and create a new one.

# Adding a Minor to a Trip

## Part 2: Add Minors to your Trip

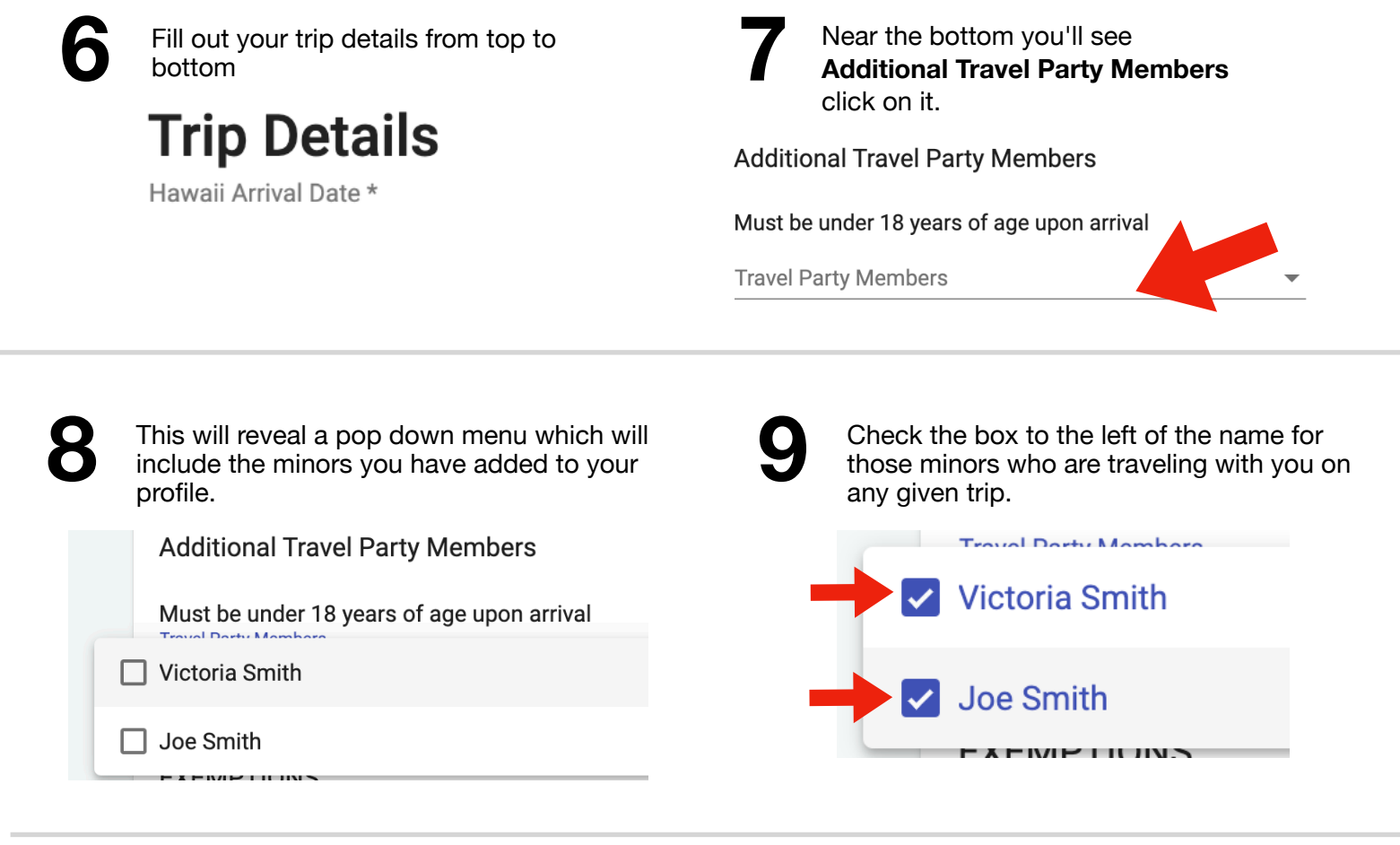

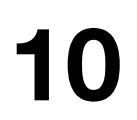

At the bottom click the blue submit link to save the trip.

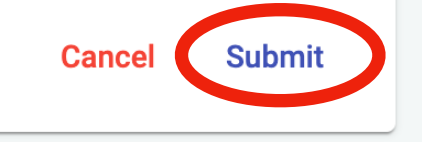

You will see the button that says **Trip details saved successfully** 

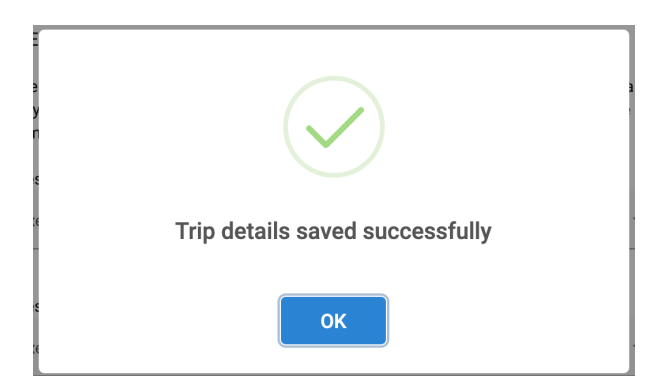

## NOTE:

Once you have added the minors in your profile to any given trip and saved it they are now traveling with you on that trip.

They will also appear when asked to please select the traveler.

**Document Details** 

Please select the Traveler \*

This is a required field

**NOTE:** Minors added to both the profile and trip will be attached to the same QR code as you.